日本語化プラグインを利用する

■日本語化プラグインをダウンロードする

Android Studio 内のプラグイン検索で、日本語化プラグインが見付けられない場合は、 JetBrains が配布している IntelliJ IDEA 向けのプラグインを Web ブラウザーを利用して、直 接ダウンロードできます。

① Web ブラウザーで以下のページにアクセスします。末尾のハイフンは6つです。

## https://plugins.jetbrains.com/plugin/13964-japanese-language-pack------

② 赤字で、「Not compatible with the version of your running IDE」と表示された場合は、残念ながら、現在インストールされているバージョンの Android Studio では、日本語化プラグインを利用できません。どうしても Android Studio を日本語化したい場合は、一度、現在インストールされている Android Studio を完全にアンインストールし、日本語化プラグインを利用できるバージョンの Android Studio をインストールしてください。編集部で確認したところ、2023年1月20日時点で「Android Studio Dolphin (2021.3.1)」では、日本語化プラグインが利用できました。

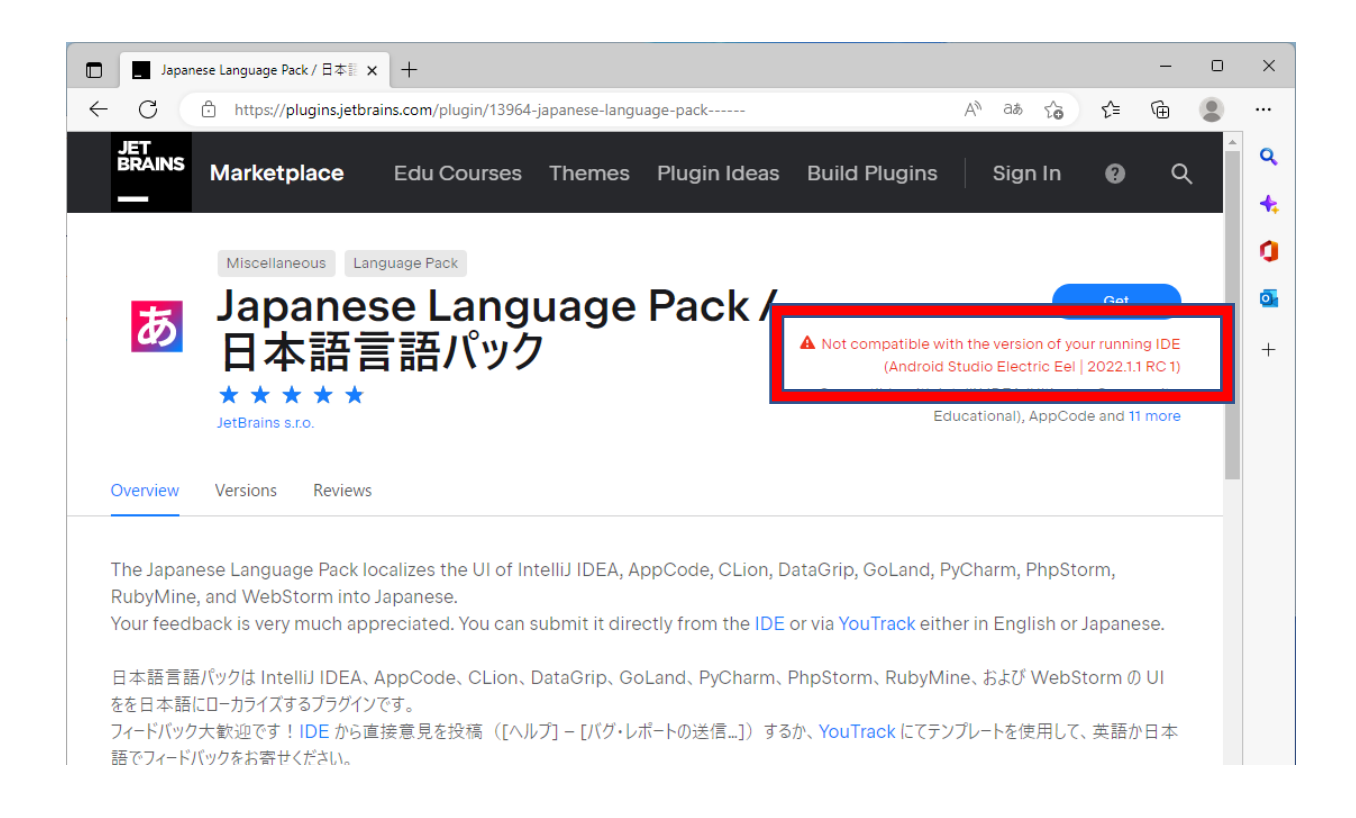

③ 赤字が表示されずに、「Compatible with IntelliJ IDEA...」と表示されたら、日本語化 プラグインが利用できる状態なので、「Versions」と書かれたところをクリックします。

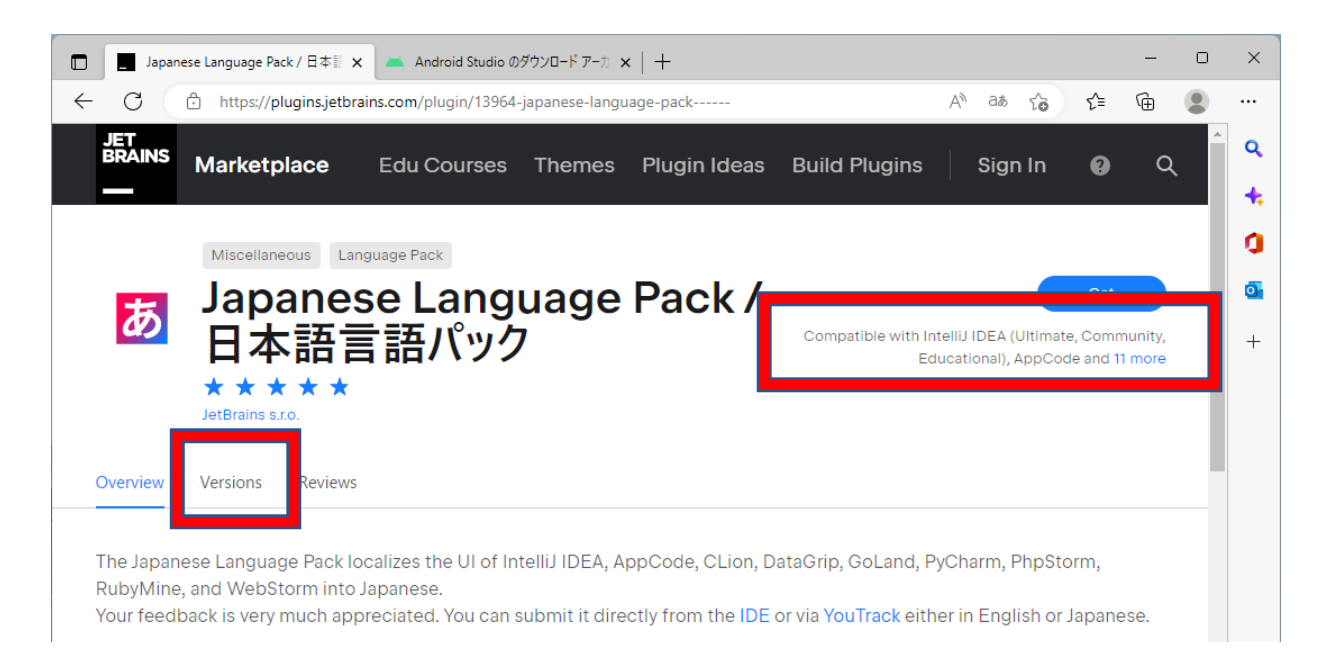

④「Show More」をクリックしながら、インストールされている Android Studioのバージョンに適合したプラグインを探します。「Compatibility Range」のところで適切なものを選びます。たとえば、「Android Studio Dolphin (2021.3.1)」の場合は、Compatibility Rangeが、「2021.3 - 2021.3.3」となっているところが適合すると思われるので、クリックします。

| Version | Compatibility Range    | Update Date  |          |
|---------|------------------------|--------------|----------|
| 2022    |                        |              |          |
| 223.228 | 2022.3 - 2022.3.2 (rc) | Dec 12, 2022 | <u>+</u> |
| 223.224 | 2022.3 - 2022.3.2 (rc) | Dec 06, 2022 | <u>+</u> |
| 223.218 | 2022.3 – 2022.3.2 (rc) | Dec 02, 2022 | <u>+</u> |
| 223.143 | 2022.3 – 2022.3.2 (rc) | Sep 30, 2022 | <u>+</u> |
| 222.202 | 2022.2 - 2022.2.4      | Sep 05, 2022 | <u>+</u> |
| 222.168 | 2022.2 - 2022.2.4      | Jul 30, 2022 | <u>+</u> |
| 221.262 | 2022.1 - 2022.1.4      | Jul 22, 2022 | <u>+</u> |
| 222.151 | 2022.2 - 2022.2.4      | Jul 13, 2022 | <u>+</u> |
| 222.145 | 2022.2 - 2022.2.4      | Jul 12, 2022 | <u>+</u> |
| 221.224 | 2022.1 - 2022.1.4      | May 30, 2022 | <u>+</u> |
| 222.84  | 2022.2 - 2022.2.4      | May 23, 2022 | +        |
| 213.370 | 2021.3 — 2021.3.3      | Apr 14, 2022 | <u>+</u> |
| 221.179 | 2022.1 — 2022.1.4      | Apr 14, 2022 | <u>+</u> |
| 213.341 | 2021.3 — 2021.3.3      | Mar 17, 2022 | <u>+</u> |

## ⑤ [Download] をクリックします。

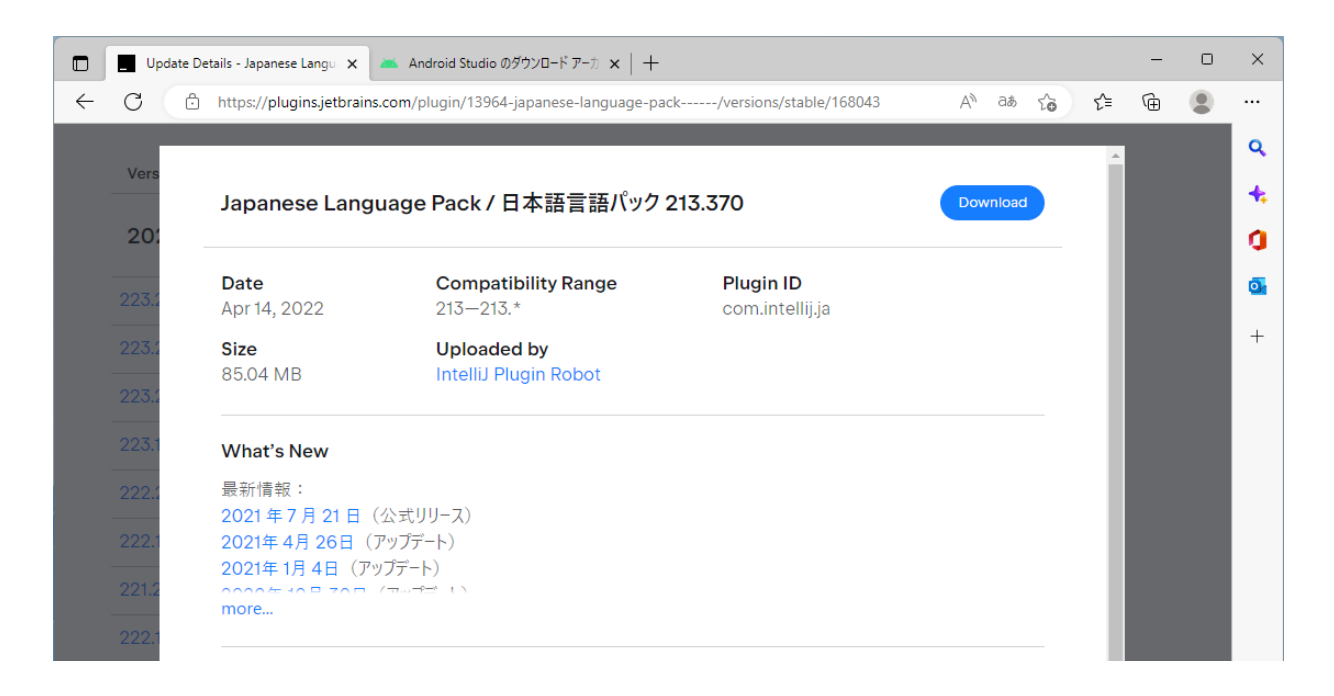

⑥ [ファイルを開く] をクリックします。ダウンロードしたファイルをダブルクリックして も同じです。

|     | Update De | etails - Japanese Langu 🗙   | 👅 Android Studio のダウンロード アーカ 🗙   🕂     |                  |                                    |                 | -                        | × |
|-----|-----------|-----------------------------|----------------------------------------|------------------|------------------------------------|-----------------|--------------------------|---|
| ← C | ; 0       | https://plugins.jetbrains   | .com/plugin/13964-japanese-language-pa | ck/versions/     | stable/168043 A <sup>N</sup> aa    | 5 G C= C        | $\underline{\downarrow}$ |   |
|     |           |                             |                                        |                  | ダウンロード                             | <u> </u>        | • \$                     | ٩ |
| Ve  | ers       | Japanese Lang               | uage Pack / 日本語言語パック:                  | 213.370          | ja.213.370.zip<br>ファイルを開く          |                 |                          | + |
| 2   | 201       |                             | -                                      |                  | android-studio-2021.3.1<br>ファイルを開く | .16-windows.exe |                          | 0 |
| 22  | 23.2      | <b>Date</b><br>Apr 14, 2022 | Compatibility Range 213–213.*          | Plugin<br>com.in | もっと見る                              |                 |                          | • |
| 22  | 23.2      | <b>Size</b><br>85.04 MB     | Uploaded by<br>IntelliJ Plugin Robot   |                  |                                    |                 | I                        | + |

⑦ ファイルを選択した状態で、[すべて展開]をクリックします。

| ja.213.370.zip                                |            |        |               |       |           |          | _       |     | -        |            | ×  |
|-----------------------------------------------|------------|--------|---------------|-------|-----------|----------|---------|-----|----------|------------|----|
| ① 新規作成 ~                                      | χ Ο        | Ō      | E) 6          | Ŵ     | ↑↓ 並べ替え ~ | ☰ 表示 >   | 🕞 すべて展開 |     |          |            |    |
| $\leftarrow \rightarrow \cdot \cdot \uparrow$ | 💼 > PC > 🗄 | ダウンロード | > ja.213.370. | zip > |           |          |         | ~ C | ,        | 3.370.zipの | 検索 |
| > 🌟 クイック アクセス                                 |            | L      | 名前            | ^     | 種         | 頬        | 圧縮サイズ   | パスワ | フード保 サイズ |            |    |
| ✓ 🔜 デスクトップ                                    |            |        | 📒 ja.213.370  |       | 77        | イル フォルダー |         |     |          |            |    |
| >  Dropbox                                    |            |        |               |       |           |          |         |     |          |            |    |
| > 🌰 OneDrive - Perso                          | onal       |        |               |       |           |          |         |     |          |            |    |
| > 📒 技術太郎                                      |            |        |               |       |           |          |         |     |          |            |    |
| > 📃 PC                                        |            |        |               |       |           |          |         |     |          |            |    |
| > 늘 ライブラリ                                     |            |        |               |       |           |          |         |     |          |            |    |

⑧ [展開] をクリックします。

|   |                                                       | × |  |
|---|-------------------------------------------------------|---|--|
| ← | 🔜 圧縮 (ZIP 形式) フォルダーの展開                                |   |  |
|   | 展開生の選択とつってしの展開                                        |   |  |
|   | 展開元の選択とアイルの展開                                         |   |  |
|   | ファイルを下のフォルダーに展開する( <u>F</u> ):                        |   |  |
|   | C:¥Users¥tarog¥Downloads¥ja.213.370    参照( <u>R</u> ) |   |  |
|   | 図 完了時に展開されたファイルを表示する(日)                               |   |  |
|   |                                                       |   |  |
|   |                                                       |   |  |
|   |                                                       |   |  |
|   |                                                       |   |  |
|   |                                                       |   |  |
|   |                                                       |   |  |
|   |                                                       |   |  |
|   | 展開(E) キャンセル                                           |   |  |

⑨ 展開されたフォルダーをクリックして開いていくと、「ja. 213. 370. jar」のようなファイルが見つかります。これが、日本語化プラグインです。

| 📒 lib                                              |                     |                                   |                  |          | - 0       | Х |
|----------------------------------------------------|---------------------|-----------------------------------|------------------|----------|-----------|---|
| ⊕ 新規作成 ∨                                           | X () ()             | E) 🖻 🛈 📢                          | , 並べ替え ~ □ 表示 ~  |          |           |   |
| $\leftarrow$ $\rightarrow$ $\checkmark$ $\uparrow$ | <u></u> > PC > ダウンロ | ード » ja.213.370 » ja.213.370 » li | ib               | ~ C      | ○ libの検索  |   |
| 🗸 🛧 ዕイック アクセス                                      |                     | 名前 ^                              | 更新日時             | 種類       | サイズ       |   |
| 🛄 デスクトップ                                           | *                   | 📄 ja.213.370.jar                  | 2023/01/20 14:25 | JAR ファイル | 88,455 KB |   |
| 🛓 ダウンロード                                           | *                   |                                   |                  |          |           |   |
| 📑 ドキュメント                                           | *                   |                                   |                  |          |           |   |
| 🔀 ピクチャ                                             | *                   |                                   |                  |          |           |   |
| 📒 17_再校                                            |                     |                                   |                  |          |           |   |
| 🚞 drivers                                          |                     |                                   |                  |          |           |   |
| 늘 スクリーンショット                                        |                     |                                   |                  |          |           |   |
| 🔁 完成                                               |                     |                                   |                  |          |           |   |
| > 🔜 デスクトップ                                         |                     |                                   |                  |          |           |   |
|                                                    |                     |                                   |                  |          |           |   |
|                                                    |                     |                                   |                  |          |           |   |
| 1 個の項目                                             |                     |                                   |                  |          | I         |   |

```
ダウンロードしたプラグインのファイルを、Android Studio にインストールします。
```

① Android Studio を起動して、「Welcome to Android Studio」の画面で。[Plugins] をクリ ックします。

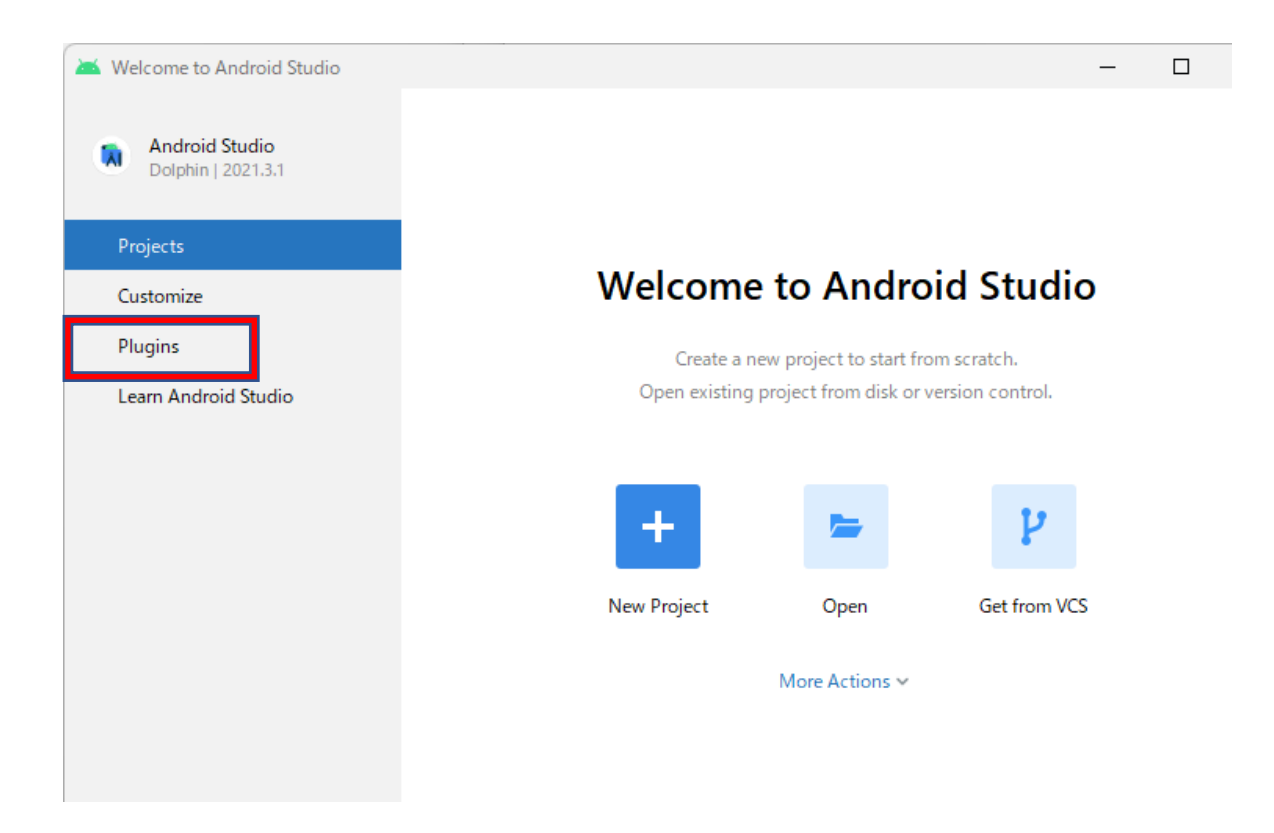

② プラグインの設定画面が表示されたら、画面上のほうの、歯車マークをクリックして、表示されるメニューから、[Install Plugin from Disk...] をクリックします。

| 👅 Welcome to Android Studio |                                                | ×                                                                                                    |
|-----------------------------|------------------------------------------------|----------------------------------------------------------------------------------------------------|
| Andreid Chudie              | Marketplace Installe                           | ed 🔯                                                                                                    |
| Dolphin   2021.3.1          | Q* Type / to see options                       | Manage Plugin Repositories<br>HTTP Proxy Settings                                                                                        |
| Projects                    | Featured                                       | Manage Plugin Certificates                                                                                                    |
| Customize                   | IdeaVim Install<br>± 11.9M ☆ 4.52              | Disable All Downloaded Plugins                                                                                                    |
| Plugins                     |                                                | Enable All Downloaded Plugins                                                                                                    |
| Learn Android Studio        | ADB Idea Install<br>± 1.1M ☆ 4.73              | Vim engine for JetBrains IDEs                                                                                                    |
|                             | Android ButterK Install<br>± 847.2K ☆ 3.68     | IdeaVim supports many Vim features including<br>normal/insert/visual modes, motion keys,<br>deletion/changing, marks, registers, some Ex |
|                             | Flutter         Install           ± 13M ☆ 3.78 | commands, Vim regexps, configuration via<br>~/.ideavimrc, macros, Vim plugins, etc.                                                      |
|                             | Genymotion Install                             | See also:<br>• GitHub repository: documentation and<br>contributing<br>• Isour tracker feature requests and hus                          |

③ > マークをクリックしながら展開し、ダウンロードしたプラグインのファイルを選択して、[OK] をクリックします。

| 👅 Choose Plugin File                                                       | ×         |
|----------------------------------------------------------------------------|-----------|
| JAR and ZIP archives are accepted                                          |           |
| ★ □ ▲ h   h ×   S   €                                                      | Hide path |
| C:¥Users¥tarog¥Downloads¥ja.213.370¥ja.213.370¥lib¥ja.213.370.jar          | •         |
| > Mapplication Data                                                        |           |
| > Contacts                                                                 |           |
| > Documents                                                                |           |
| Downloads                                                                  |           |
| > 🖿 bk                                                                     |           |
| ExcelVBA2021sample (1)                                                     |           |
| > FileSplitterAndCoupler                                                   |           |
| > 🖿 ITK_Jw_cad                                                             |           |
| > ITK_Jw_cad (2)                                                           |           |
| ✓ i ja.213.370                                                             |           |
| ✓ iii ja.213.370                                                           |           |
| ✓ lib                                                                      |           |
| > 🖿 justr <mark>ignto</mark>                                               |           |
| > WORK                                                                     |           |
| > 🖿 結合                                                                     |           |
| Drag and drop a file into the space above to quickly locate it in the tree |           |
| ? ОК                                                                       | Cancel    |

④ [Restart IDE] をクリックして、次の画面で、[Restart] をクリックします。

| 🐱 Welcome to Android Studio |                                   |               |                                             |                                                                    | _                           |                           | ×       |
|-----------------------------|-----------------------------------|---------------|---------------------------------------------|--------------------------------------------------------------------|-----------------------------|---------------------------|---------|
| Android Studio              | Mark                              | etplace Insta | lled 🌣                                      |                                                                    |                             |                           |         |
| Dolphin   2021.3.1          | Q• Type / to see options          | :             |                                             | lananese                                                           |                             | Restart II                | DE      |
| Projects                    | Downloaded (1 of 1 enabled)       | tart IDE      | ð                                           | Language<br>Pack / 日本                                              | 語                           |                           |         |
| Customize                   | 213.370 JetBra                    |               |                                             | 言語パック                                                              |                             |                           |         |
| Plugins                     |                                   |               |                                             | JetBrains 213.37                                                   | 0                           |                           |         |
| Learn Android Studio        | Android                           | Enable all    |                                             | Enabled                                                            |                             |                           |         |
|                             | Smali Support<br>bundled          | ✓             | The Japanese Language Pack localizes the    |                                                                    |                             |                           | f<br>d. |
|                             | Build Tools                       | Enable all    | PyCharm, P                                  | hpStorm, RubyMi                                                    | ne, and                     | WebStorn                  | י,<br>ו |
|                             | Gradle<br>bundled                 | <b>~</b>      | into Japane<br>Your feedba<br>can submit    | ted. You<br>via                                                    |                             |                           |         |
|                             | Code Coverage                     | Enable all    | TOUTTACK                                    | ither in English or.                                               | apanes                      | е.                        |         |
|                             | Code Coverage for Java<br>bundled |               | 日本語言語<br>CLion、Data<br>RubyMine、<br>ローカライズす | パックは IntelliJ IDE<br>aGrip、GoLand、Py<br>および WebStorm<br>っるプラグインです。 | A、App(<br>Charm、<br>の UI をを | Code、<br>PhpStorm<br>日本語に | ١,      |

⑤ Android Studio が再起動し、日本語化されたことが確認できます。

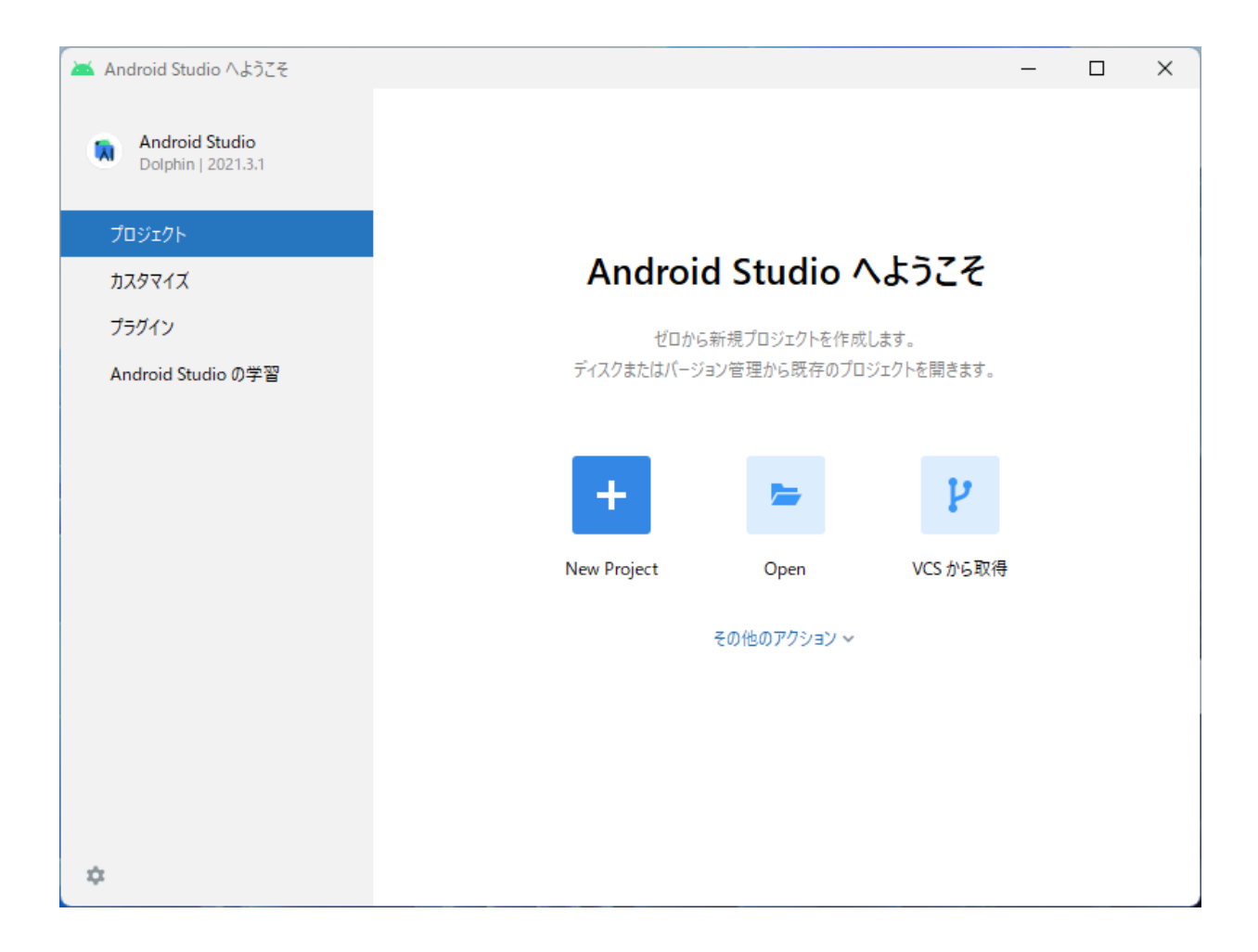